# 杰理 Mesh 升级工具软件 V1.0.0 使用说明

## 目录

| 第一部分 功能概述       | 3  |
|-----------------|----|
| 第三部分 软件的安装      | 5  |
| 第四部分 功能项操作介绍    | 6  |
| 4.1 软件授权        | 6  |
| 4.2 设备管理        | 7  |
| 4.2.1 设备的搜索与连接  | 7  |
| 4.2.2 历史记录      | 9  |
| 4.3 DFU 功能      | 11 |
| 4.3.1 文件传输      | 11 |
| 4.3.2 添加升级文件信息  | 13 |
| 4.3.3 添加目标设备    | 14 |
| 4.3.4 开始 DFU 流程 | 16 |
| 4.4 设置          | 18 |
|                 |    |

#### 第一部分 功能概述

杰理Mesh升级工具软件,是一款专门为杰理科技蓝牙产品的MeshDFU功能打造的测试工具,可以让已组网的Mesh设备进行一对一或者一对多的升级,使升级效率得到极大的提高。

其主要应用领域是在蓝牙设备控制。

其主要功能包括:

1、设备管理(设备过滤、设备连接、历史记录等)

2、支持 DFU 功能

注意: Mesh 设备请用《nRF Mesh》软件组网,再用《杰理 Mesh 升级工具》进行升级。

#### 第二部分 软件运行的软件、硬件环境介绍

软件运行所需的软件、硬件技术环境详细介绍(嵌入式软件 应说明辅助环境及使用的设备)

#### 硬件环境:

设备: Android 手机

- 设备型号:不限
- 手机存储: 16G+

运行内存: 2G+

#### 软件环境:

操作系统: Android 5.1+

软件:杰理 Mesh 升级工具

辅助设备:杰理蓝牙产品(支持 Mesh DFU 功能)

### 第三部分 软件的安装

软件的安装如下:

#### 具体步骤:

- 1、Android 手机
  - A、将 JL\_Mesh\_DFU\_V1.0.0.apk 拷贝到手机任意文件目录下
  - B、点击文件,弹出应用安装提示,点击允许

软件的卸载如下:

#### 具体步骤:

- 1、Android 手机
  - A、长按手机桌面应用图标,弹出提示,
  - B、按提示卸载 APP(卸载方式:拖动、点击按钮等)

### 第四部分 功能项操作介绍

#### 4.1 软件授权

首次使用"杰理 Mesh 升级工具"软件时, Android 6.0+的安卓手机需要用户动态确 认权限,如图 4.1-1。

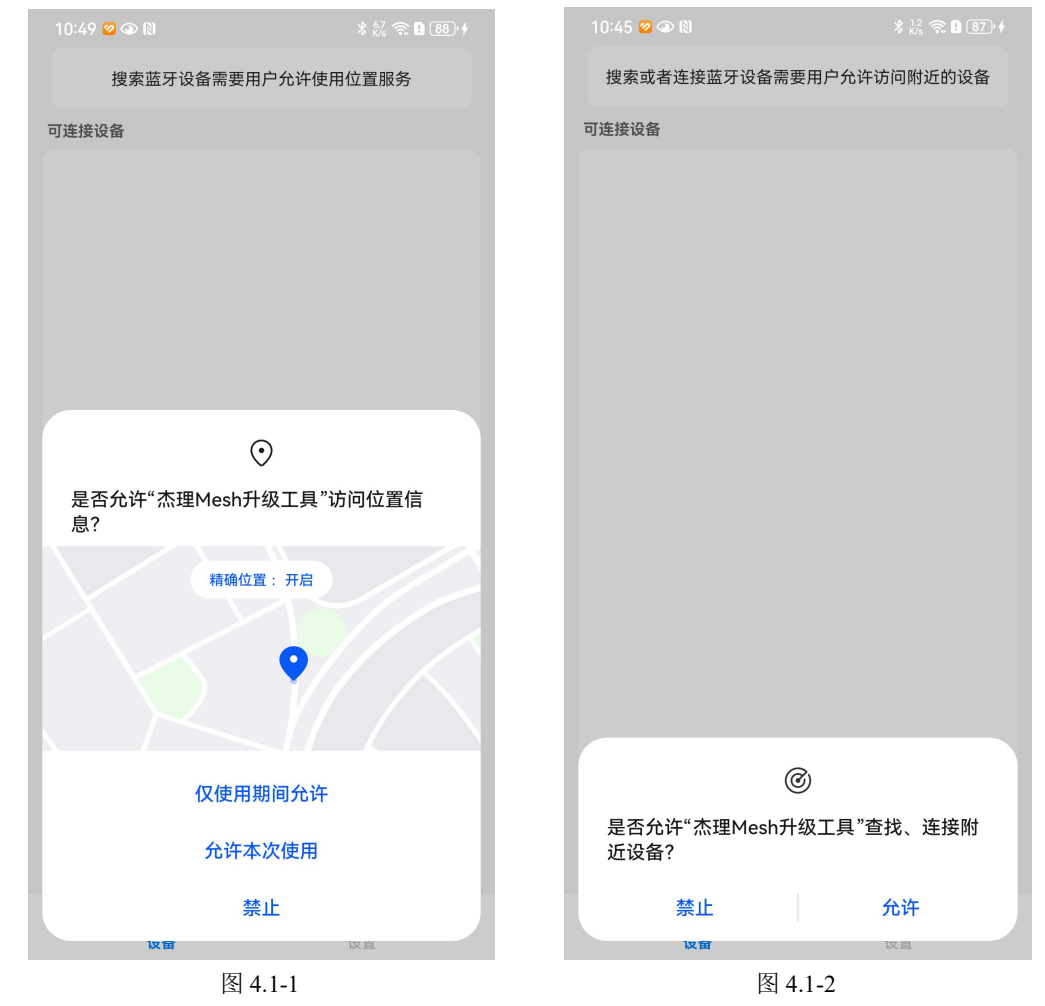

#### 4.2 设备管理

#### 4.2.1 设备的搜索与连接

当用户打开 APP, APP 会在用户授权后,自动搜索附近的蓝牙设备。如果蓝牙未打开, 会出现提示,如图 4.2.1-1。当 APP 检测到手机位置服务未打开,也会出现提示,如图 4.2.1-2。 APP 会根据产品过滤规则进行设备过滤,搜索设备的结果,如图 4.2.1-3。

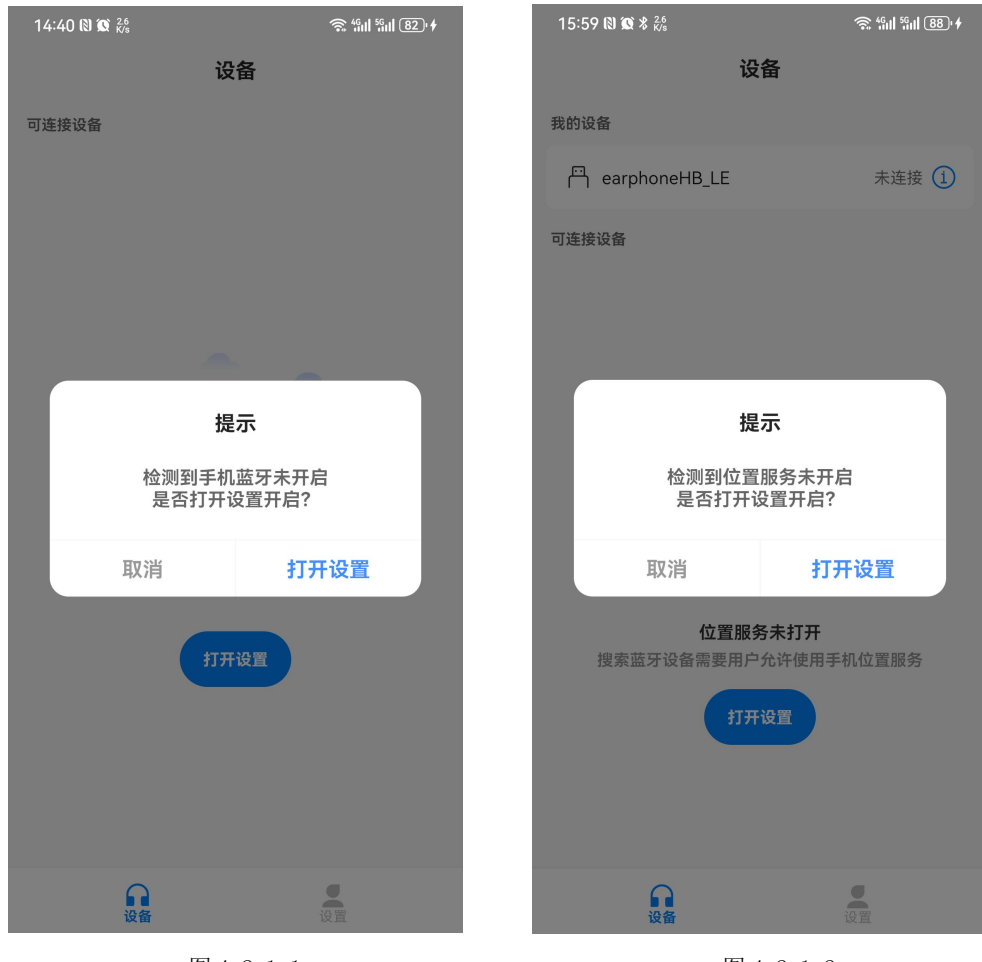

图 4.2.1-1

图 4.2.1-2

| 杰埋 Mesh 开级工具软件 V1.0.0 馊用 况「 | 杰理 Mesh | 升级工具软件 | V1.0.0 | 使用 | 说明 |
|-----------------------------|---------|--------|--------|----|----|
|-----------------------------|---------|--------|--------|----|----|

| 16:43 10 %D 器<br><b>设</b> | ବ୍ଳ ଲା ଲା ଫ)≁<br><b>କ୍ଷି</b> |
|---------------------------|------------------------------|
| 可连接设备                     |                              |
| <b>n</b> =                |                              |
| ∩ /                       |                              |
| <b>n</b> 1                |                              |
|                           |                              |
|                           |                              |
|                           |                              |
|                           |                              |
|                           |                              |
|                           |                              |
|                           |                              |
|                           |                              |
|                           |                              |
| 图 4.5                     | 2. 1-3                       |

当用户选择目标设备,点击设备进行连接,如图 4.2.1-4。

| 16:03 10 #0 112<br>Etc | \$ 501 501 89.4 |
|------------------------|-----------------|
| 设备                     | Ē               |
| 我的设备                   |                 |
| 🔒 ear 🏠 E              | 已连接 (1)         |
| P Ht p                 | 已连接 (1)         |
| 可连接设备                  |                 |
| Ω н                    |                 |
| Ω JL                   |                 |
|                        |                 |
|                        |                 |
|                        |                 |
|                        |                 |
|                        |                 |
|                        |                 |
|                        |                 |
|                        |                 |
| 设备                     | 10 TT           |
| 图 4.2.1-               | -4              |

第8页共18页

#### 4.2.2 历史记录

我的设备栏目,就是连接历史记录。连接成功的设备会被记录到我的设备。 如果历史记录处于未连接状态时,点击蓝色图标(i),会进入删除历史记录界面,如图 4.2.2-1。若是点击其他区域,则会触发回连设备的功能。

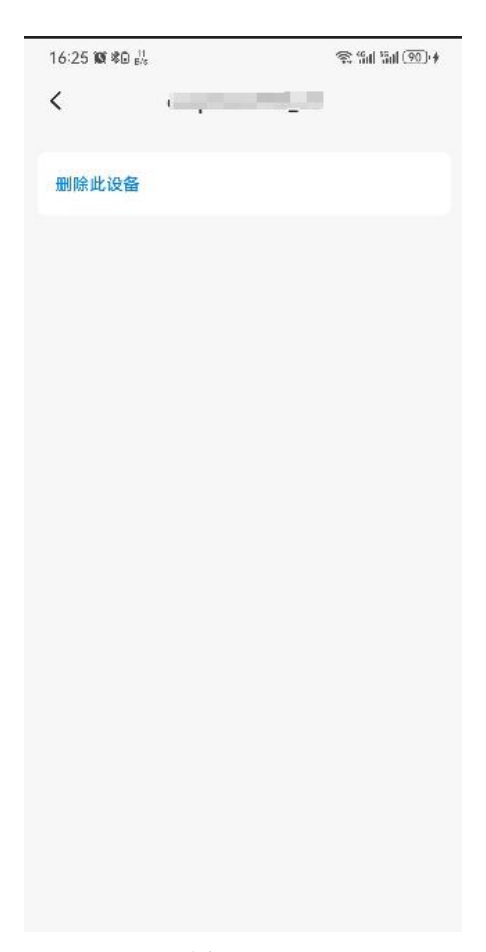

图 4.2.2-1

如果历史记录处于已连接状态时,点击蓝色图标(i),会进入设备的 DFU 界面,如图 4.2.2-2 。

| 09:48 🙆 👁 🕅 | 1             | 🗴 🖧 🛜 🖪 (77) 🕴 |
|-------------|---------------|----------------|
| <           | DFU_dist_demo |                |
| 传输升级文件      | ŧ             |                |
| 暂无升级文件      | <b>‡</b>      | [2]            |
| 请选择xxx.bin  | 的升级文件         | 选择文件           |
| 升级文件信息      | Į.            | 编辑             |
| 升级类型        |               |                |
| 哈希值         |               |                |
| 最大元素个       |               |                |
| 升级设备列       | $\bigotimes$  | 编辑             |
|             | 读取DFU状态操作成功   |                |
|             |               |                |
|             |               |                |
|             |               |                |
|             |               |                |
|             |               |                |
|             |               |                |
|             | DFU升级         |                |

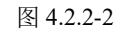

若是点击其他区域,则会弹出断开设备提示框,如图 4.2.2-3。

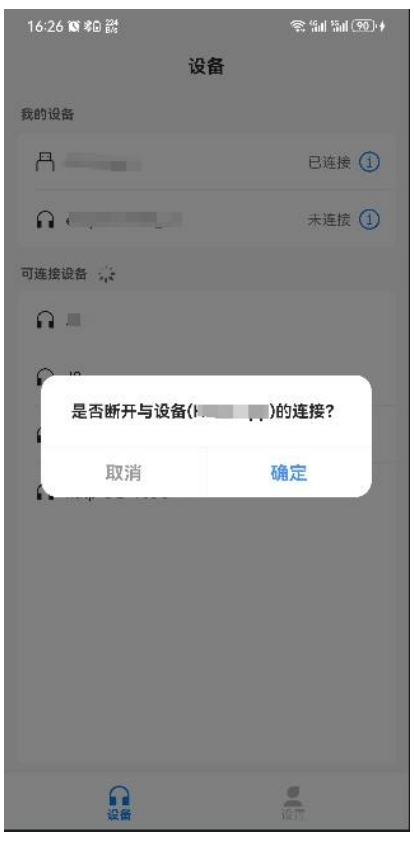

图 4.2.2-3

第10页共18页

#### 4.3 DFU 功能

进入 Mesh DFU 功能界面,首先会同步下设备的 DFU 状态,如图 4.2.2-2。然后用户 需要输入一些信息,才能进行固件升级。比如:升级文件信息,添加目标设备信息,配置 DFU 参数等。

#### 4.3.1 文件传输

进入 Mesh DFU 功能界面,会同步设备的 DFU 状态和配置信息。如果没有传输过升级 文件,会显示空白信息,需要用户选择升级文件和填写升级文件内容,如图 4.3.1-1。如果 已传输过升级文件,会显示版本号和 CRC 等信息,如图 4.3.1-2。

| 09:48 🖉 🏵 🕅 🕺                    | 5.3 🛜 🛛 (77) 🕴 | 10:05 🥝 👁 🕅                                                              | ∦ <sup>419</sup> 渷 🕽 80 • ∳ |
|----------------------------------|----------------|--------------------------------------------------------------------------|-----------------------------|
| <pre>C DFU_dist_demo</pre>       |                | < DFU_                                                                   | dist_demo                   |
| 传输升级文件                           |                | 传输升级文件                                                                   |                             |
| <b>暂无升级文件</b><br>请选择xxx.bin的升级文件 | 选择文件           | DFU_upgrade_v2.0.0_<br>v2.0.0 (size: 201.8 KB)<br>/DFU_upgrade_v2.0.0_C4 | _C48<br>48                  |
| 升级文件信息                           | 编辑             | 升级文件信息                                                                   | 编辑                          |
| 升级类型                             |                | 升级类型                                                                     | 应用升级                        |
| 哈希值                              |                | 哈希值                                                                      | 0x58328ED2(1479708370)      |
| 最大元素个                            |                | 最大元素个数                                                                   | 0x0001(1)                   |
| 升级设备列                            | 编辑             | 升级设备列表                                                                   | 编辑                          |
| 读取DFU状态操作成功                      |                | 空闲状态<br>0x0040(64)                                                       |                             |
| DFU升级                            |                | D                                                                        | DFU升级                       |
| 图 4.3.1-1                        |                | 图 4                                                                      | .3.1-2                      |

用户选择升级后,默认的升级文件版本号是 v2.0.0。用户可以点击【编辑】图标来修改升级文件版本号,如图 4.3.1-3。

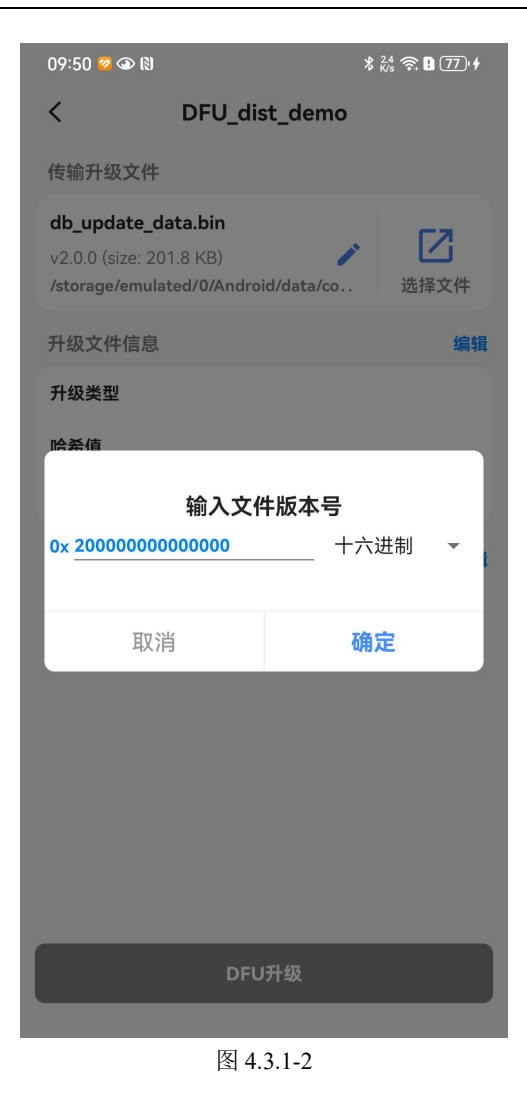

注意,升级版本号必须与升级文件一一对应,否则 DFU 流程将会出现异常。

#### 4.3.2 添加升级文件信息

用户添加完升级文件后,需要添加【升级文件信息】,如图 4.3.2-1。

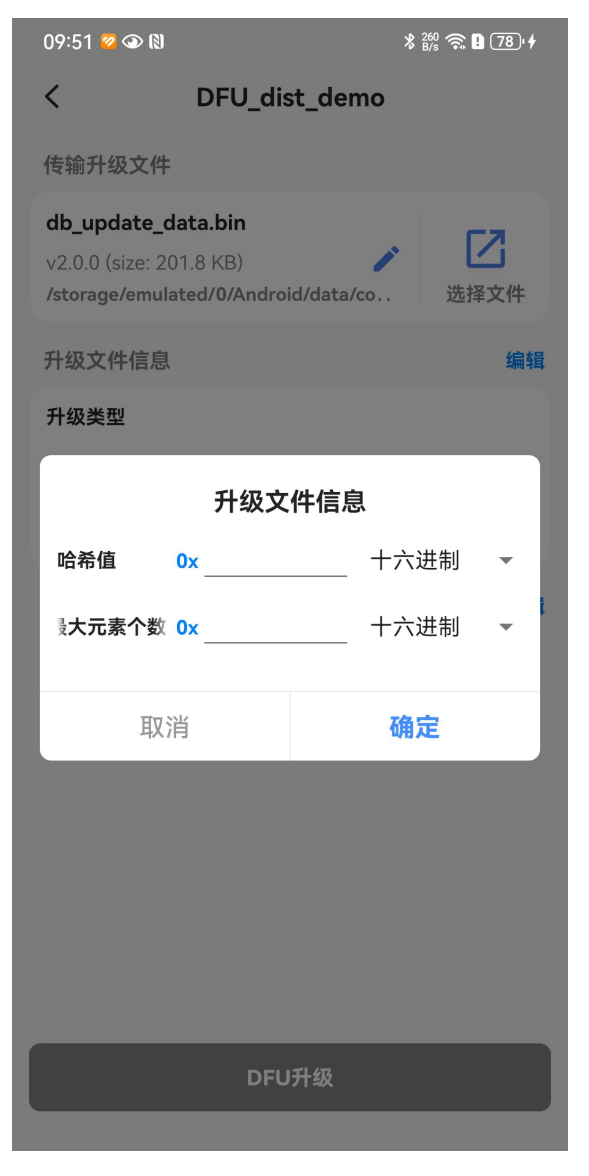

图 3.4.2-1

【哈希值】: 升级文件的哈希值,帮助设备快速校验是否需要升级的标识 【最大元素个数】:表示升级文件包含多少个可用的升级文件

【哈希值】和【最大元素个数】都可以通过咨询固件工程师获得。

### 4.3.3 添加目标设备

用户添加完升级文件信息,就可以添加【目标设备】信息。这一步,很关键。用户可 以觉得升级哪一个目标设备,一对一,或者一对多都可以。但是前提是目标设备和分发器 已组网。用户可以通过【NRF Mesh】软件去查看组网情况。添加目标设备界面,如图 4.3.3-1 和 4.3.3-2。

| 09:52 🕏 👁 🕅                                                                                        | ℁ <sup>20</sup> 奈 🛿 78՝∳ | 09:53 🧭 👁 🕅                                                                              | ℁ <sup>24</sup> 🧙 🕽 78 י ቀ |
|----------------------------------------------------------------------------------------------------|--------------------------|------------------------------------------------------------------------------------------|----------------------------|
| <pre>C DFU_dist_dem</pre>                                                                          | 0                        | < DFU_di                                                                                 | st_demo                    |
| 传输升级文件                                                                                             |                          | 传输升级文件                                                                                   |                            |
| <b>db_update_data.bin</b><br>v2.0.0 (size: 201.8 KB)<br><b>/storage/emulated/0/Android/data/co</b> | <b>)</b> 选择文件            | <b>db_update_data.bin</b><br>v2.0.0 (size: 201.8 KB)<br><b>/storage/emulated/0/Andro</b> | pid/data/co 选择文件           |
| 升级文件信息                                                                                             | 编辑                       | 升级文件信息                                                                                   | 编辑                         |
| 升级类型                                                                                               | 应用升级                     | 升级类型                                                                                     | 应用升级                       |
| 哈希值 0x58328E                                                                                       | D2(1479708370)           | 哈希值                                                                                      | 0x58328ED2(1479708370)     |
| 最大元素个数                                                                                             | 0x0001(1)                | 添加升                                                                                      | 级设备                        |
| 升级设备列表                                                                                             | 编辑                       | 单播地址 0×                                                                                  | 十六进制 →                     |
|                                                                                                    |                          | 取消                                                                                       | 确定                         |
|                                                                                                    |                          | 0x0040(84)                                                                               |                            |
|                                                                                                    |                          |                                                                                          |                            |
| 添加升级设备                                                                                             |                          |                                                                                          |                            |
| 取消                                                                                                 |                          | DFU                                                                                      | J升级                        |
| 图 4.3.3-1                                                                                          |                          | 图 4.                                                                                     | 3.3-2                      |

用户也可以通过点击右上角的【编辑】,对已添加的目标设备信息进行删除,如图 4.3.3-3。

| 10:13 🧟 👁 🕅                                                               | % 414 🛜 🕽 81∙∮         |
|---------------------------------------------------------------------------|------------------------|
| < DFU_0                                                                   | dist_demo              |
| 传输升级文件                                                                    |                        |
| DFU_upgrade_v2.0.0_0<br>v2.0.0 (size: 201.8 KB)<br>/DFU_upgrade_v2.0.0_C4 | C48                    |
| 升级文件信息                                                                    | 编辑                     |
| 升级类型                                                                      | 应用升级                   |
| 哈希值                                                                       | 0x58328ED2(1479708370) |
| 最大元素个数                                                                    | 0×0001(1)              |
| 升级设备列表                                                                    | 编辑                     |
| 空闲状态                                                                      |                        |
| 0x0040(64)                                                                |                        |
| 添加                                                                        | 升级设备                   |
| 删除                                                                        | 升级设备                   |
|                                                                           | 取消                     |

图 4.3.3-3

### 4.3.4 开始 DFU 流程

用户添加完【目标设备】信息后,终于可以开始 DFU 流程了。但是在开始 DFU 流程之前,还需要用户配置一下 DFU 参数,如图 4.3.4-1。

| 09:53 容 👁 🕅                                                     |                                                   | *          | 8 <sup>2.4</sup> 奈 ₽ 78 + |  |
|-----------------------------------------------------------------|---------------------------------------------------|------------|---------------------------|--|
| <                                                               | DFU_dis                                           | st_demo    |                           |  |
| 传输升级文件                                                          |                                                   |            |                           |  |
| <b>db_update_d</b><br>v2.0.0 (size: 20<br><b>/storage/emula</b> | <b>ata.bin</b><br>1.8 KB)<br><b>ted/0/Andro</b> i | id/data/co | 选择文件                      |  |
| 升级文件信息                                                          |                                                   |            | 编辑                        |  |
| <b>斗</b> 尔米刑                                                    |                                                   |            | 应田升级                      |  |
|                                                                 | 升级                                                | 配置         |                           |  |
| 组播地址                                                            | 0x                                                | +六         | 过制 ▼                      |  |
| 应用密钥                                                            | 0x                                                | 十六         | 送制 ▼                      |  |
| 设备升级完成                                                          | 是否重启                                              |            |                           |  |
| 取消                                                              | ĥ                                                 | 确          | 定                         |  |
| UXUU4U(04)                                                      |                                                   |            |                           |  |
|                                                                 | DFU                                               | 升级         |                           |  |

图 4.3.4-1 【组播地址】:分发器与目标设备的组网广播地址。 【应用密钥索引】:密钥索引,用于校验升级文件的合法性。 开始 DFU 流程后,用户可以看到文件传输进度在变化,如图 4.3.4-2。

| 09:54 Ø 𝔅 𝔅 𝔅 𝔅 𝔅 𝔅 𝔅 𝔅 𝔅 𝔅 𝔅 𝔅 𝔅                    |            |                                               |
|------------------------------------------------------|------------|-----------------------------------------------|
| < DFU_                                               | dist_demo  |                                               |
| 传输升级文件                                               |            |                                               |
| <b>db_update_data.bin</b><br>v2.0.0 (size: 201.8 KB) | 6%         | して、して、日本ので、日本ので、日本ので、日本ので、日本ので、日本ので、日本ので、日本ので |
| 升级文件信息                                               |            | 编辑                                            |
| 升级类型                                                 |            | 应用升级                                          |
| 哈希值                                                  | 0x58328ED2 | (1479708370)                                  |
| 最大元素个数                                               |            | 0x0001(1)                                     |
| 升级设备列表                                               |            | 编辑                                            |
| 空闲状态<br>0x0040(64)                                   |            |                                               |
|                                                      |            |                                               |
| Ę                                                    | 双消升级       |                                               |
|                                                      |            |                                               |

图 4.3.4-2

## 4.4 设置

设置界面会显示版本信息,日志信息,测试选项等板块信息,如图 4.5-1。点击【日志存储位置】,可进入日志管理界面,方便用户操作打印日志,可以进行浏览、分享、下载和删除等操作,如图 4.5-2。

| 09:56 🙆 👁 🕅 | 🖇 😚 🙃 🖪 (78                                       | )• <i>†</i> | 09:56 🥝 👁 🕅               |               | % <sup>68</sup> <b>奈 ₿</b> 78 ∮ |
|-------------|---------------------------------------------------|-------------|---------------------------|---------------|---------------------------------|
|             | 设置                                                |             | <                         | 打印日志          | <b>.</b>                        |
| 版本信息        |                                                   |             | app_log_202412            | 220093957.txt | [Z]                             |
| 应用版本        | 1.0.0(2                                           | 8)          | 2.4 MB                    |               |                                 |
| 蓝牙库版本       | 2.0.0(1051                                        | 0)          | app_log_202412<br>35.6 KB | 219165403.txt | 24                              |
| Mesh DFU库版2 | \$ 1.0.0(2                                        | 0)          |                           |               |                                 |
| 日志信息        |                                                   |             |                           |               |                                 |
| 日志存储位置      | /Android/data/<br>com.jieli.mesh.dfu/files/logcat | >           |                           |               |                                 |
| 测试选项        |                                                   |             |                           |               |                                 |
| 是否过滤设备      |                                                   |             |                           |               |                                 |
| 是否测试功能      |                                                   |             |                           |               |                                 |
|             |                                                   |             |                           |               |                                 |
|             |                                                   |             |                           |               |                                 |
|             |                                                   |             |                           |               |                                 |
|             |                                                   |             |                           |               |                                 |
|             |                                                   |             |                           |               |                                 |
|             |                                                   |             |                           |               |                                 |
| 设备          | 设置                                                |             |                           |               |                                 |
|             | 图 4.5-1                                           |             |                           | 图 4.5-2       |                                 |